# **New Supplier Registration**

Job Aid

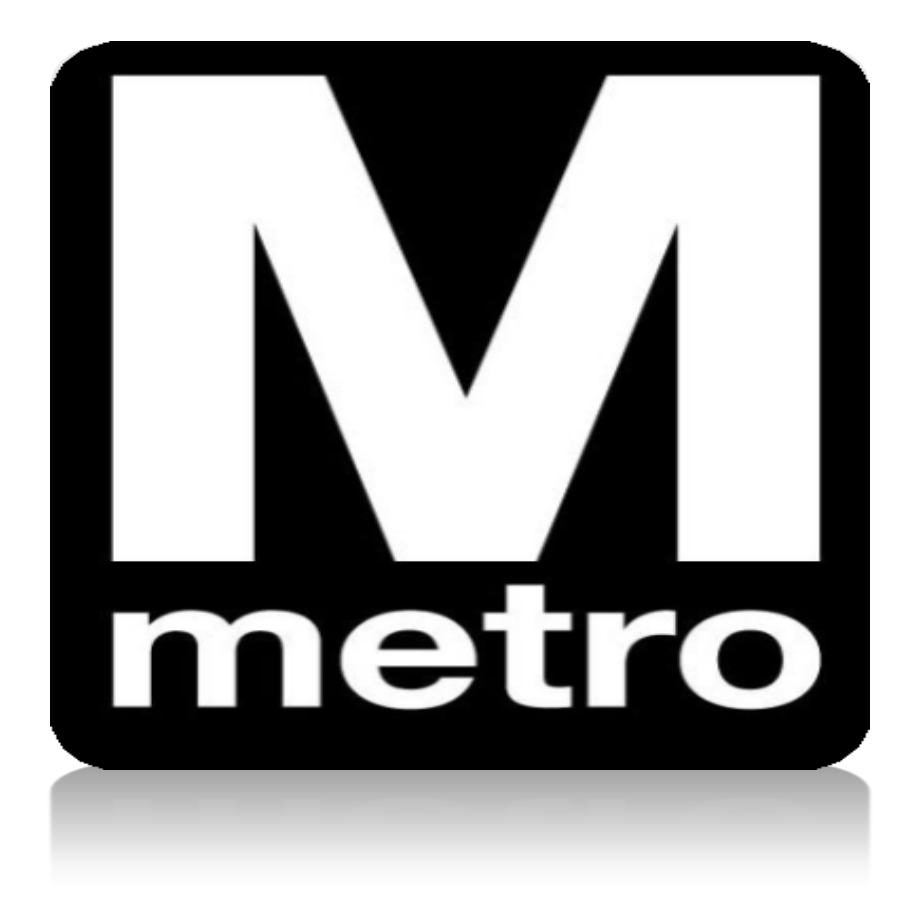

**Introduction:** This job aid demonstrates how to register your company as a supplier with WMATA. All awardees of WMATA contracts must be registered on the portal.

| Step | Action                                                          |
|------|-----------------------------------------------------------------|
| 1.   | Using Internet Explorer, navigate to the WMATA Supplier Portal: |
|      | https://supplier.wmata.com/.                                    |
|      | Note: Internet Explorer is the preferred web browser.           |

| M |                     |                               |                            |                                |                      |
|---|---------------------|-------------------------------|----------------------------|--------------------------------|----------------------|
|   | Supplier Portal Hon | ne Page 🔻                     |                            |                                |                      |
|   |                     | Sign In                       | New Supplier Register      | Announcements                  | Contact Information  |
| Q |                     | FAQs                          | WMATA Supplier Portal Help | Frequently Purchased Inv Items | Active Solicitations |
|   |                     | Solicitation Under Evaluation | View Bid Opening           | Awarded Solicitation           | DCUCP Directory      |
| S | Step Actio          | on                            |                            |                                |                      |

| Step | Action                                       |
|------|----------------------------------------------|
| 2.   | Click the <b>New Supplier Register</b> tile. |

| Registration                                                       |
|--------------------------------------------------------------------|
| Step 1 of 8: Preliminary information.                              |
| These questions will determine the type of bidder you will become. |
|                                                                    |
| 1. Please select the type of bidder which best describes you.      |
| Business                                                           |
|                                                                    |
| 2. What type of bidding activities are you interested in?          |
| Selling goods/Services                                             |
|                                                                    |
|                                                                    |
| Next >> Cancel Registration                                        |

| Step | Action                                                                 |
|------|------------------------------------------------------------------------|
| 3.   | In Question 1, select the option that best describes your bidder type. |
| 4.   | Click Next.                                                            |

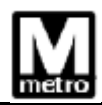

#### Step 2 of 8: User Account Setup

Begin creating your user account here. Note that you may register other users for your company in addition to yourself. To create additional accounts for other users, click " Save and Add Another User" to expand the form. You may also provide instant messaging account information (for real-time communication with others using the system), as well as preferred time zone and currency.

| *Company Name:   | ABC Company        |                              |  |
|------------------|--------------------|------------------------------|--|
| URLID: http://   |                    |                              |  |
| User Information |                    |                              |  |
| *First Name:     | John               | Delete                       |  |
| *Last Name:      | Doe                |                              |  |
| Title:           |                    |                              |  |
| *Email ID:       | John_Doe@wmata.com |                              |  |
| *Telephone:      | 202/555-1212       | Ext:                         |  |
| Fax:             |                    |                              |  |
| *User ID:        | JOHNDOE123         | (User's account login name.) |  |
|                  |                    | Save and Add Another User    |  |
|                  |                    |                              |  |
| << Back Ne       | xt >>              | Cancel Registration          |  |

| Step | Action                                                           |
|------|------------------------------------------------------------------|
| 5.   | Enter your company's name in the <b>Company Name</b> field.      |
| 6.   | Enter the <b>First Name</b> .                                    |
| 7.   | Enter the Last Name.                                             |
| 8.   | Enter the <b>Email ID</b> .                                      |
| 9.   | Enter the <b>Telephone</b> number.                               |
| 10.  | Enter your company's name in the <b>User ID</b> field.           |
|      | <b>Note:</b> Ensure the <b>User ID</b> is reflected in ALL CAPS. |
| 11.  | Click Next.                                                      |

## Step 3 of 8: Primary Address

Please provide a Primary Address for your company. If your company has multiple site locations, the Primary Address would be the main headquarters.

| Primary Address |                     |         |          |              |
|-----------------|---------------------|---------|----------|--------------|
| Country:        | USA Q United States |         | _        |              |
| *Address 1:     | 123 Main Street     |         |          |              |
| Address 2:      |                     |         |          |              |
| Address 3:      |                     | 7       |          |              |
| *City:          | Centerville         |         |          |              |
| County:         |                     | Postal: |          | 27029        |
| *State:         | MD                  |         |          |              |
|                 |                     |         |          |              |
|                 |                     |         |          |              |
|                 |                     |         |          |              |
|                 |                     |         |          |              |
| << Back         | Next >>             |         | Cancel F | Registration |
|                 |                     |         |          |              |

| Step | Action                                 |
|------|----------------------------------------|
| 12.  | Enter the street address in Address 1. |
| 13.  | Enter the <b>City</b> .                |
| 14.  | Enter the State.                       |
| 15.  | Click Next.                            |

| Registration                                                                                              |
|----------------------------------------------------------------------------------------------------|
| Step 4 of 8: Other Account Addresses                                                                      |
|                                                                                                    |
|                                                                                                    |
|                                                                                                    |
| The Primary Address you have entered for ABC Company is:                                                  |
| 123 Main Street                                                                                           |
|                                                                                                    |
| If you need to make corrections, click the Back button and edit your fields.                              |
| Other Account Addresses                                                                                   |
| Because you will be bidding on events as a seller of goods/services, you must provide an Invoice address. |
| Check boxes below to indicate addresses that are different from your Primary Address:                     |
| Invoice Address your company's accounts receivable department (for when you sell goods/services).         |
| << Back Next >> Cancel Registration                                                                       |
| Cancer registration                                                                                       |

| Step | Action                                                                                                    |
|------|----------------------------------------------------------------------------------------------------|
| 16.  | Review the information in the <b>Other Accounts Addresses</b> section.                                                   |
| 17.  | Only check the <b>Invoice Address</b> box if your company has a separate address for the Accounts Receivable department. |
| 18.  | Click Next.                                                                                                    |

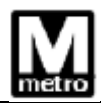

# Step 5 of 8: Address Contacts

Please enter additional addresses as necessary. (This is required only if your Primary Address is not used for all address types.) Next, please designate each of your registered users to an appropriate address category. If you're not sure which address category is the best match, choose "Primary Address".

| Company Cont             | acts Personalize   Find   🖾   🌆 | First 🕚 1 of 1 🕑 Last |
|--------------------------|---------------------------------|-----------------------|
| User Name▼               | Designate as Contact for▼       |                       |
| John Doe Primary Address |                                 | $\checkmark$          |
| << Back                  | Next >>                         | Cancel Registration   |

| Step | Action                                                                                                    |
|------|----------------------------------------------------------------------------------------------------|
| 19.  | If additional users or an invoice address was created at Step 2, designate each entry to an appropriate address category. |
|      | Click the <b>Designate as Contact for</b> drop-down arrow and select the applicable menu item.                            |
| 20.  | Click Next.                                                                                                    |

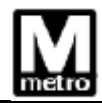

# Step 6 of 8: Additional Classification Information

Please fill out the following information. This information allows us to more accurately tailor the Sourcing process with your business.

| Standard ID Numbers          |          | Personalize   🖾 🛛 First 🕚                                                                       |
|------------------------------|----------|-------------------------------------------------------------------------------------------------|
| Identification Type          |          | ID Number                                                                                       |
| 1 *Tax Identification Number |          | 30-22222222                                                                                     |
| SIC Codes - US - NAICS C     | odoc     |                                                                                                 |
|                              | oues     | Personalize   Find   🗁   🎫 🛛 First 🔍 1 of 1 🖤 Last                                              |
| Standard Industry Code▼      | Descript | tion                                                                                            |
| Standard Industry Code▼      | Descript | Personalize     Find     Image: First     1 of 1     Cast       tion▲       I Automotive Repair |

| Step | Action                                                                                                    |
|------|----------------------------------------------------------------------------------------------------|
| 21.  | Enter your company's Tax Identification Number in the <b>ID Number</b> field. If your business operates outside the United States, enter your Foreign TIN number from your W-8BEN-E form. |
|      | <b>Note</b> : If you are registering as an individual proprietorship, enter your Social Security Number as your company's Tax Identification Number.                                      |
| 22.  | Enter or look up the NAICS code in the <b>Standard Industry Code</b> field.                                                                                                    |
|      | Note: To select more than one code, click Add Row.                                                                                                    |

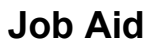

| M |  |
|---|--|
|   |  |

| *1. Indicate the type of Ownership of your busines                                                                                                    | s. Individual/Sole Proprietor |            |
|----------------------------------------------------------------------------------------------------|-------------------------------|------------|
|                                                                                                    |                               | -tota      |
| *2. Date of Establishment                                                                                                    | 10/29/2021                    | 31         |
| <ol> <li>Please specify the First Name, Last Name, and<br/>Position of the business owner.</li> </ol>                                                                                                    | John Doe                      | <u>[</u> ] |
| *4. Please specify the First Name, Last Name, an<br>Authorized Signator's Capacity for any company<br>authorized signatories                                                                                                    | John Doe                      | <u>[2]</u> |
| *5. Please specify the First Name and Last Name<br>any authorized submitters.                                                                                                    | of John Doe                   | <u>[</u> ] |
| *6. Last reported annual gross receipt?                                                                                                    | \$500 - \$1 Million           |            |
| 7. Is your firm DBE certified?                                                                                                    | No 🗸                          |            |
| *8. WMATA is now offering five small business<br>programs ¿ Disadvantaged Business Enterprise<br>(DBE), Small Business Enterprise (SBE), Minority<br>Business Enterprise (MBE), Small Business<br>Program (SBP), and Micro Business Program<br>(MBP). Details regarding these programs can be<br>found on the wmata.com website, under Business<br>>> Small Business Program >> WMATA Supplier<br>Portal section. Are you interested in applying for a<br>of these small business programs (s)? | No V                          |            |
|                                                                                                    |                               | Add Row    |
|                                                                                                    |                               |            |
| More About Your Organization (Optional)                                                                                                    |                               |            |
|                                                                                                    |                               |            |
| Women-Owned Business                                                                                                    | Veteran                       |            |
| Emerging Small Business                                                                                                    | Disabled                      |            |
| << Back Next >>                                                                                                    | Cancel Registration           |            |
|                                                                                                    |                               |            |
| Step   Action                                                                                                    |                               |            |

24.

Click Next.

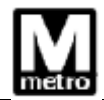

## Step 7 of 8: Categorization Information

You have the option to select one or more categories that best describe your organization's bidding interests. Selecting specific categories may qualify you to receive notifications for future events that match your interests. There is no obligation to check any boxes, but doing so could result in more invitations to bid on events. By selecting no categories, you remain eligible to participate in all public events posted on this website.

For best performance, please pause briefly after checking each selection box.

| Check all Ur                                                                               | ncheck all                                                                                        |
|--------------------------------------------------------------------------------------------|---------------------------------------------------------------------------------------------------|
| Categoriza                                                                                 | ationTree                                                                                         |
| Ca<br>Sell Ca<br>Ca<br>Ca<br>Ca<br>Ca<br>Ca<br>Ca<br>Ca<br>Ca<br>Ca<br>Ca<br>Ca<br>Ca<br>C | tegories<br>A01000 - ABRASIVES<br>A02000 - ALARMS, BELLS, SIRENS                                  |
|                                                                                            | W02000 - WINDOWS/GLASS AND PLEXIGLASS<br>W03000 - WIRE AND CABLE/WIRE ROPE<br>SERVICES - SERVICES |
| << Back                                                                                    | Next >> Cancel Registration                                                                       |
| Step                                                                                       | Action                                                                                            |
| 25.                                                                                        | Click the <b>plus sign [+]</b> to expand the <b>Sell Categories</b> folder.                       |
| 26.                                                                                        | Select the categories that best describe your organization's bidding interest.                    |
| 27.                                                                                        | Click Next.                                                                                       |

# Step 8 of 8: Terms and Conditions

Make sure you read the terms and conditions fully before continuing.

\*  $\Box$  I agree to be bound by the following Terms and Conditions:

| 1. The services provided though this Website and the use of the Website are governed by these Terms and Conditions. By accessing or using the services or the website or by registering as either a buyer or a seller, you agree that (1) you have read and familiarized yourself with the Terms and Conditions, (2) you understand the Terms and Conditions, and (3) you are bound by the Terms and Conditions in your use of the services or the Website. The Terms and Conditions, together with any additional terms and conditions specific to a particular event, constitute the entire agreement and supersede and replace any and all prior agreements between the parties regarding such subject matter. | <b>^</b> |
|----------------------------------------------------------------------------------------------------|----------|
| 2. Registration and Eligibility. The services and the website are only available to persons with the legal capacity to enter into this agreement. This organization may, at it's sole and absolute discretion, refuse to accept a person's (or entity's) registration and may at any time after accepting registration, refuse to person and the person's (or entity's) registration and may at any time after                                                                                                    | ~        |

accepting registration, refuse to permit a person's (or entity's) continuing use of the services and

<< Back

Finish

Cancel Registration

| Step | Action                                                                                                    |
|------|----------------------------------------------------------------------------------------------------|
| 28.  | Click inside the <b>checkbox</b> to accept the terms and conditions.                                                                                                |
| 29.  | Click <b>Finish</b> to continue and receive a registration confirmation.                                                                                            |
| 30.  | Check the email account designated during the registration process to obtain the URL for the Supplier Portal, User ID, and temporary password.<br>End of procedure. |